# Installatie van telefoon met landinstellingen op IP-telefoon 7841

### Inhoud

Inleiding Voorwaarden Vereisten Gebruikte componenten Achtergrondinformatie Configureren Configuraties Verifiëren Problemen oplossen

### Inleiding

Dit document beschrijft hoe u aan een lokale telefoon een 7841 Series IP-telefoon kunt installeren.

#### Voorwaarden

#### Vereisten

Er zijn geen specifieke vereisten van toepassing op dit document.

#### Gebruikte componenten

De informatie in dit document is gebaseerd op de volgende software- en hardware-versies:

- Cisco Unified Communications Manager 12.x
- Cisco IP-telefoon 7841

De informatie in dit document is gebaseerd op de apparaten in een specifieke laboratoriumomgeving. Alle apparaten die in dit document worden beschreven, hadden een opgeschoonde (standaard)configuratie. Als uw netwerk levend is, zorg er dan voor dat u de mogelijke impact van om het even welke opdracht begrijpt.

### Achtergrondinformatie

Cisco Unified Communications Manager (CUCM) biedt ondersteuning voor systeemgedefinieerde localisatie voor 12 talen inclusief Engels en 16 landen met inbegrip van de Verenigde Staten. Netwerklocaties geven landspecifieke tonen en -mazen aan; de gebruikerslocales specificeren de taal die voor tekstdisplays moet worden gebruikt.

### Configureren

#### Configuraties

Dit is de procedure om een harde fabrieksreset van de telefoon uit te voeren:

Stap 1. Download het lokale toetsenbord van de Cisco website.

| Downloads Home / Collaboration | Endpoints / | / IP Phones / IP Phone 7800 Series / IP Phone 7                                    | 841 / Unified Communica         | ations Manager End  | points Locale Installer- 12. | .1(1.1000) | ] |   |
|--------------------------------|-------------|------------------------------------------------------------------------------------|---------------------------------|---------------------|------------------------------|------------|---|---|
| Q. Search                      |             | IP Phone 7841                                                                      |                                 |                     |                              |            |   |   |
| Expand All Collapse A          |             | Release 12.1(1.1000)                                                               | Related Lir                     | nks and Docur       | mentation                    |            |   |   |
| Latest Release                 | ~           | A Notifications                                                                    | - No related                    | links or documental | tion -                       |            |   |   |
| 12.1(1.1000)                   |             |                                                                                    |                                 |                     |                              |            |   |   |
| 12.0(1.1000)                   |             | File Information                                                                   | R                               | elease Date         | Size                         |            |   |   |
| 11.7(1.1000)                   |             | Cisco Unified Communications Locale In                                             | staller 22                      | 7-MAR-2018          | 2.89 MB                      | 4          | Þ | 1 |
| 11.5(1.3000-1)                 |             | Unified IP Phones FW 12.1(1)<br>po-locale-ar_AE-k3-12.1.1.1000-1.cop.sgn           | 55/101 01500                    |                     |                              |            |   |   |
| All Release                    | ~           | Cisco Unified Communications Locale In                                             | staller 2                       | 7-MAR-2018          | 2.88 MB                      | 4          | ъ | P |
| TNP Firmware v.11.5            | >           | 12.1.1.1000 Arabic (Bahrain) for Cisco U<br>FW 12.1(1)                             | Inified IP Phones               |                     |                              | _          |   |   |
| TNP Firmware v.11              | >           | po-locale-ar_BH-k3-12.1.1.1000-1.cop.sgn                                           |                                 |                     |                              |            |   |   |
| TNP Firmware v.10              | >           | Cisco Unified Communications Locale In<br>12.1.1.1000 Arabic (Algeria) for Cisco U | staller 22<br>Inified IP Phones | 7-MAR-2018          | 2.88 MB                      | +          | Ä | Ľ |

#### Stap 2. Navigeer naar **OS-beheer > Software-upgrades > Installatie/upgrade**.

| cisco                                                                                                    | For Cisco Unified C                                                                   | d Operating System Ad                                                                  | ministration                                                                                                    |  |  |
|----------------------------------------------------------------------------------------------------|---------------------------------------------------------------------------------------|----------------------------------------------------------------------------------------|----------------------------------------------------------------------------------------------------|--|--|
| Show •                                                                                                    | Settings • Security •                                                                 | Software Upgrades 👻 Services 👻 Help                                                    | •                                                                                                    |  |  |
|                                                                                                    |                                                                                       | Install/Upgrade                                                                        |                                                                                                    |  |  |
| ▲                                                                                                    | WARNING: It I                                                                         | TFTP File Management<br>Install/Upgrade ment                                           | It a successful backup. Please verify backup configuration.                                                                                                    |  |  |
|                                                                                                    |                                                                                       | Customized Logon Message                                                               |                                                                                                    |  |  |
| Cis                                                                                                    | co Unified C                                                                          | Branding                                                                               | dministration                                                                                                    |  |  |
| Syster                                                                                                    | n version: 12.0.0.998                                                                 | 34-4                                                                                   |                                                                                                    |  |  |
| WARN                                                                                                    | re Installation: 2 vCP<br>ING: DNS unreachabl                                         | U Intel(R) Xeon(R) CPU E5-2697A<br>In                                                  | v4 @ 2.60GHz, disk 1: 110Gbytes, 8192Mbytes RAM, ERROR-UNSUPPORTED: Partitions unaligned                                                                                                    |  |  |
| User admin<br>User admin<br>Most recer                                                                                       | last logged in to this clu<br>failed to log in 1 times!<br>It failure Sunday, July 1, | ister on Friday, June 29, 2018 3:39:36 P<br>2018 5:26:34 PM IST, to 10.106.111.182     | M IST, to node 10.106.111.182, from 10.196.121.10 using HTTPS<br>2, from 10.65.43.63 using HTTPS                                                                                                    |  |  |
| Copyright<br>All rights re                                                                                                   | 1999 - 2017 Cisco Systemeter.                                                         | items, Inc.                                                                            |                                                                                                    |  |  |
| This produ<br>exporters,                                                                                                    | ct contains cryptographi<br>distributors and users an                                 | c features and is subject to United State<br>e responsible for compliance with U.S. ar | is and local country laws governing import, export, transfer and use. Delivery of Cisco cryptographic products does not imply t<br>ind local country laws. By using this product you agree to comply with applicable laws and regulations. If you are unable to con- |  |  |
| A summary of U.S. laws governing Cisco cryptographic products may be found at our Export Compliance Product Report web site. |                                                                                       |                                                                                        |                                                                                                    |  |  |
| For informa                                                                                                    | tion about Cisco Unified                                                              | Communications Manager please visit ou                                                 | r Unified Communications System Documentation web site.                                                                                                    |  |  |
| For Cisco 1                                                                                                    | Technical Support please                                                              | visit our Technical Support web site.                                                  |                                                                                                    |  |  |

Stap 3. Zoals in de afbeelding wordt getoond, voert u de aanmeldingsgegevens voor de SFTP-server in.

| cisco For C                                                                                                    | co Unified Operating System Administration    |  |  |  |  |
|----------------------------------------------------------------------------------------------------|-----------------------------------------------|--|--|--|--|
| Show • Settings •                                                                                                    | Security   Setware Upgrades   Services   Help |  |  |  |  |
| Software Installa                                                                                                    | tion/Upgrade                                  |  |  |  |  |
| 🙆 Cancel 📫 I                                                                                                    | Vext                                          |  |  |  |  |
| Status                                                                                                    |                                               |  |  |  |  |
| i Status: Ready                                                                                                    | ,                                             |  |  |  |  |
| -Software Location                                                                                                    | ]                                             |  |  |  |  |
| Source*                                                                                                    | Remote Filesystem V                           |  |  |  |  |
| Directory*                                                                                                    |                                               |  |  |  |  |
| Server*                                                                                                    | 192.168.0.5                                   |  |  |  |  |
| User Name*                                                                                                    | cisco                                         |  |  |  |  |
| User Password*                                                                                                    | •••••                                         |  |  |  |  |
| Transfer Protocol*                                                                                                    | SFTP V                                        |  |  |  |  |
| SMTP Server                                                                                                    |                                               |  |  |  |  |
| Email Destination                                                                                                    |                                               |  |  |  |  |
| Cancel Next           Image: Second state         Image: Second state         Image: Second |                                               |  |  |  |  |

Stap 4. Selecteer het lokale toetsenbord in het uitrolmenu **Opties/upgrades** en klik op **Volgende**, zoals in de afbeelding. De lokale installatie start.

| Cisco Unified Operating System Administration<br>For Cisco Unified Communications Solutions |
|---------------------------------------------------------------------------------------------|
| Show  Settings  Security  Software Upgrades  Services  Help                                 |
| Software Installation/Upgrade                                                               |
| Cancel Next                                                                                 |
| Status                                                                                      |
| i Status: Ready                                                                             |
| Software Location                                                                           |
| Options/Upgrades* po-locale-ca_ES-k3-12.1.1.1000-1.cop.sgn                                  |
| - Invalid Upgrades                                                                          |
| Option Names                                                                                |
| web.xml Name does not match any filter pattern.                                             |
| New Name does not match any filter pattern.                                                 |
| Cancel Next  i *- indicates required item.                                                  |

5. Klik op Volgende, zoals in de afbeelding, nadat de checksum details is geverifieerd.

| Cisco Unified Operating System Administration     For Cisco Unified Communications Solutions                                                                                                    |
|----------------------------------------------------------------------------------------------------|
| Show * Settings * Security * Software Upgrades * Services * Help *                                                                                                    |
| ioftware Installation/Upgrade                                                                                                    |
| Carcel i Nest                                                                                                    |
| Status                                                                                                    |
| Warning: To ensure the integrity of the installation file, please verify the MDS hash value against the Cisco Systems web site                                                                                                    |
| Warning: To ensure the intentity of the installation file, please verify the SHAS12 value against the Cisco Systems web site                                                                                                    |
| Warning: You may need to stop some services before you install a locale. You may then restart those services after you complete the locale installation. Refer to your product-specific online help for locale installation details. |
| Tile Checksum Details                                                                                                    |
| Fie po-locale-ca_(ES-K3-12.1.1.1000-1.cop.sgn<br>MD5 Hash Value 85:25:ce:23:15:64:f2:ed:25:59:f7:a0:38:d7:d6:4e<br>SHA512 Value                                                                                                    |
| Cencel Next                                                                                                    |
| indicates required item.                                                                                                    |

Stap 6. De installatie van het lokale toetsenbord is geslaagd

| Cisco Unified Operating System Administration<br>For Cisco Unified Communications Solutions                                                                                                    |                                                                                                    |  |  |  |  |  |
|----------------------------------------------------------------------------------------------------|----------------------------------------------------------------------------------------------------|--|--|--|--|--|
| Show   Settings   Security   Software Upgrades   Services   Help                                                                                                    |                                                                                                    |  |  |  |  |  |
| Software Installation/Upgrade                                                                                                    |                                                                                                    |  |  |  |  |  |
| D Install Another                                                                                                    |                                                                                                    |  |  |  |  |  |
| Installation Status<br>File po-locale-ca_ES-k3-12.1.1.1000-1.cop.sgn<br>Start Time Mon Jul 02 13:19:26 IST 2018<br>Status Complete                                                                             | Installation Status           File         po-locale-ca_ES-k3-12.1.1.1000-1.cop.sgn           Start Time Mon Jul 02 13:19:26 IST 2018           Status         Complete |  |  |  |  |  |
| Installation Log [18/07/02_13:19:57] locale_install.sh: Publisher: Starting installdb                                                                                                    |                                                                                                    |  |  |  |  |  |
| /bin/su +i informix +s /bin/sh +c<br>"source /usr/local/cm/db/dblenv.bash /usr/local/cm ;<br>source /usr/local/cm/db/informix/local/ids.env ;<br>nice /usr/local/cm/bin/installdb -x /usr/local/cm/db/xml/xml" |                                                                                                    |  |  |  |  |  |
| Install Another                                                                                                    |                                                                                                    |  |  |  |  |  |

Stap 7. Reset de Cisco TFTP-service op alle knooppunten die deze draaien terwijl u naar **Service** Page > **Gereedschappen > Functieservices controleren.** Selecteer Cisco TFTP-service daar en klik op **opnieuw opstarten**, zoals in de afbeelding.

| cisco For           | CO Unified Se    | erviceability<br>munications Soluti | ons |  |  |  |
|---------------------|------------------|-------------------------------------|-----|--|--|--|
| Alarm - Trace -     | Tools • Snmp •   | <u>C</u> allHome ▼ <u>H</u> elp ▼   |     |  |  |  |
| Control Center -    | Feature Services |                                     |     |  |  |  |
| 🕞 Start 🔴           | Stop b Restart   | Refresh Pag                         | e   |  |  |  |
| Status:<br>() Ready |                  |                                     |     |  |  |  |
| Select Server       |                  |                                     |     |  |  |  |

| Server* | 10.106.111.182CUCM Voice/Video ¥ | Go |
|---------|----------------------------------|----|
|---------|----------------------------------|----|

| Performance and Monitoring Services |                                |         |  |  |  |
|-------------------------------------|--------------------------------|---------|--|--|--|
|                                     | Service Name                   | Status: |  |  |  |
| 0                                   | Cisco Serviceability Reporter  | Started |  |  |  |
| 0                                   | Cisco CallManager SNMP Service | Started |  |  |  |
|                                     |                                |         |  |  |  |

| Directory Services |               |         |  |  |
|--------------------|---------------|---------|--|--|
|                    | Service Name  | Status: |  |  |
| 0                  | Cisco DirSync | Started |  |  |

| CM Services |                                           |         |
|-------------|-------------------------------------------|---------|
|             | Service Name                              | Status: |
| 0           | Cisco CallManager                         | Started |
| 0           | Cisco Unified Mobile Voice Access Service | Started |
| 0           | Cisco IP Voice Media Streaming App        | Started |
| 0           | Cisco CTIManager                          | Started |
| 0           | Cisco Extension Mobility                  | Started |
| 0           | Cisco DHCP Monitor Service                | Started |
| 0           | Cisco Intercluster Lookup Service         | Started |
| 0           | Cisco Location Bandwidth Manager          | Started |
| 0           | Cisco Directory Number Alias Sync         | Started |
| 0           | Cisco Directory Number Alias Lookup       | Started |
| 0           | Cisco Dialed Number Analyzer Server       | Started |
| 0           | Cisco Dialed Number Analyzer              | Started |
| ۲           | Cisco Tftp                                | Started |

Stap 8. Navigeer aan de telefoon.

| System • Call Routing • Media Resources • Advanced Features • Device • Application • User Management • Bulk Administration • Help •       |             |            |
|----------------------------------------------------------------------------------------------------|-------------|------------|
| Find and List Phones Related Links: Actively Logge                                                                                        | d In Device | Report •   |
| 👍 Add New 🏢 Select All 🔛 Clear All 💥 Delete Selected 🏠 Reset Selected 🥒 Reset Selected                                                    |             |            |
| ſ <sup>St</sup> atus                                                                                                    |             |            |
| 1 records found                                                                                                    |             |            |
| Cuery Information                                                                                                    |             |            |
| (i) Searching on a directory number may show the same device name multiple times depending on the number of lines configured per device.  |             |            |
| Phone (1 - 1 of 1)                                                                                                    | Rows per    | Page 50 +  |
| Find Phone where Directory Number 🔹 begins with 🔹 1006 🛛 Find Clear Filter 🕀 📟                                                            |             |            |
| Select item or enter search text •                                                                                                    |             |            |
| Description     Description     Device Pool     Extension     Partition     Device Protocol     Status     IPv4 Address                   | Copy        | Super Copy |
| SEPSC3015458F33(1)         Auto 1006         Default         1006         SIP         Registered with 10.106.113.72         10.106.113.89 | D           | 0          |

Stap 9. Onder Gebruiker Locale selecteert u het lokale toetsenbord dat u zojuist hebt gedownload.

| MAC Address*                  | 5C5015458F33                                      |              |
|-------------------------------|---------------------------------------------------|--------------|
| Description                   | Auto 1006                                         |              |
| Device Pool*                  | Default                                           | View Details |
| Common Device Configuration   | < None >                                          | View Details |
| Phone Button Template*        | SEP5C5015458F33-SIP-Individual Template           | ·            |
| Softkey Template              | < None >                                          | ·            |
| Common Phone Profile*         | Standard Common Phone Profile                     | View Details |
| Calling Search Space          | < None >                                          | ·            |
| AAR Calling Search Space      | < None >                                          | <b>'</b>     |
| Media Resource Group List     | < None >                                          | <b>'</b>     |
| User Hold MOH Audio Source    | < None >                                          | <b>'</b>     |
| Network Hold MOH Audio Source | < None >                                          | <b>'</b>     |
| Location*                     | Hub_None                                          | <b>'</b>     |
| AAR Group                     | < None >                                          | <b>'</b>     |
| User Locale                   | < None >                                          | •            |
| Network Locale                | < None >                                          |              |
| Built In Bridge*              | English, United States<br>Català, Reino de España |              |
| Privacy*                      | English(British), United Kingdom                  |              |

Stap 10. Opslaan, configuratie toepassen en de telefoon resetten.

#### Verifiëren

Als het lokale toetsenbord met succes is geïnstalleerd, kunt u de software in de moedertaal zien zoals in de afbeelding:

| 07-02-18 07:41am             | 1010  |
|------------------------------|-------|
| ☎ 1010                       |       |
|                              |       |
| Retruc. N. Truc. Dsv. Tot Re | cents |
|                              |       |
|                              |       |

## Problemen oplossen

Er is momenteel geen specifieke troubleshooting-informatie beschikbaar voor deze configuratie.